**Código:** IN-GEHA-526

Versión: 01

# IN-GEHA Instructivo de Usuario para Recuperar la Contraseña del Portal Web del Distrito

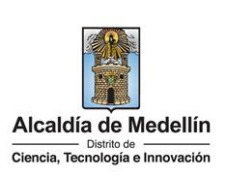

| Secretaría:    | Secretaría de Hacienda  |
|----------------|-------------------------|
| Subsecretaría: | Despacho                |
| Ubicación:     | Página Web del Distrito |
| Contacto:      | 604 3228069             |

### Descripción (En que consiste):

Este documento describe los pasos a seguir para recuperar la contraseña del Portal Web del Distrito.

Pasos a seguir:

### 1. INGRESAR AL PORTAL WEB DEL DISTRITO

Ingresa al Portal Web del Distrito Especial de Ciencia, Tecnología e Innovación de Medellín

www.medellin.gov.co, y en la parte superior derecha, hace clic en la opción "Inicia sesión".

| ® <sup>‡</sup> GOV.CO                                           | 🕺 Opciones de A   | ccesibilidad        | 🕮 Idioma 🗸      | Inicia sesión | Registrate  | Alcaldía de Mede<br>Secretarias y Depende | <b>ellín</b><br>≥ncias √ |
|-----------------------------------------------------------------|-------------------|---------------------|-----------------|---------------|-------------|-------------------------------------------|--------------------------|
| Alcaldía de Medellín<br>Diencia, Tecnología e Innovación Partic | ipa Transparencia | Servicios a la Ciuc | dadanía Sala de | prensa PQRS   | D Impuestos | Trámites y Servicios                      | Q                        |

### 2. RECUPERAR CONTRASEÑA

#### 2.1. Digitar datos para recuperar contraseña:

• Visualiza ventana "Ingresa tus datos para iniciar sesión".

IN-GEHA-526, Versión 01.

La impresión o copia magnética de este documento se considera "COPIA NO CONTROLADA". Sólo se garantiza la actualización de esta documentación en el sitio ISOLUCIÓN Alcaldía de Medellín.

Código: IN-GEHA-<br/>526IN-GEHA Instructivo de Usuario para<br/>Recuperar la Contraseña del Portal Web<br/>del DistritoAlcaldía de Medellín<br/>Distrito de Usuario para<br/>Alcaldía de Medellín<br/>Ciencia, Tecnología e Innovación

| [                                                     |                                                                                                    |        |
|-------------------------------------------------------|----------------------------------------------------------------------------------------------------|--------|
|                                                       |                                                                                                    |        |
|                                                       |                                                                                                    |        |
|                                                       | Ingresa tus datos para iniciar sesion                                                                                                    |        |
|                                                       | Ingresa el usuario Digita la contraseña                                                                                                    |        |
|                                                       |                                                                                                    |        |
|                                                       | INGRESA                                                                                                    |        |
|                                                       | ¿Olvidó su contraseña? Recupérala aquí                                                                                                    |        |
|                                                       |                                                                                                    |        |
|                                                       |                                                                                                    |        |
|                                                       |                                                                                                    |        |
| <ul> <li>En el ca<br/>ciudadal<br/>Recupér</li> </ul> | ampo "Ingresa el usuario" digita número de identificación (cédula de nía o NIT sin el dígito de verificación) en la opción "¿Olvidó su contraseña? hace clic el rala aquí" dolvidó su contraseña? Recupérala aquí. | ;<br>1 |
|                                                       | Ingresa tus datos para iniciar sesión<br>Ingresa el usuario Digita la contraseña<br>INGRESA<br>¿Olvidó su contraseña? Recupérala aquí                                                                              |        |
|                                                       |                                                                                                    |        |

IN-GEHA-526, Versión 01.

La impresión o copia magnética de este documento se considera "COPIA NO CONTROLADA". Sólo se garantiza la actualización de esta documentación en el sitio ISOLUCIÓN Alcaldía de Medellín.

| Código: IN-GE<br>526<br>Versión: 01 | HA-<br>IN-GEHA Instructivo de Usuario para<br>Recuperar la Contraseña del Portal Web<br>del Distrito                                                                                                    |
|-------------------------------------|----------------------------------------------------------------------------------------------------|
| •                                   | Visualiza ventana "Ingresa tus datos para iniciar sesión" en el campo "Correo electrónico<br>diligencia el correo electrónico registrado en la plataforma y hace clic en el botón<br>"ENVIAR CORREO DE RECUPERACIÓN" ENVIAR CORREO DE RECUPERACIÓN para continuar con e<br>proceso.                       |
|                                     | Ingresa tus datos para iniciar sesión<br>Ingresa el usuario<br>Correo electrónico<br>Catamoralesbotero@gmail.c<br>Catamoralesbotero@gmail.c<br>Correo electrónico<br>Catamoralesbotero@gmail.c<br>Catamoralesbotero@gmail.c<br>Catamoralesbotero@gmail.c<br>Para volver al inicio de sesión presiona aquí |
|                                     | Nota: en caso de diligenciar un correo electrónico diferente al registrado en la plataforma, es<br>sistema generará el siguiente mensaje "El correo electrónico no corresponde al registrado en<br>el sistema" y no permitirá continuar con el proceso.                                                   |

IN-GEHA-526, Versión 01.

| Código: IN-GEHA- | IN-GEHA Instructivo de Usuario para    | Alcaldía de Medellín             |
|------------------|----------------------------------------|----------------------------------|
| 526              | Recuperar la Contraseña del Portal Web | Distrito de                      |
| Versión: 01      | del Distrito                           | Ciencia, Tecnología e Innovación |

| electró                                                                                                    | ónico con un enlace para que                                                                                                    | cambies tu contraseña".                                                                                                    |                                                       |
|----------------------------------------------------------------------------------------------------|----------------------------------------------------------------------------------------------------|----------------------------------------------------------------------------------------------------|-------------------------------------------------------|
|                                                                                                    |                                                                                                    |                                                                                                    | -                                                     |
|                                                                                                    |                                                                                                    |                                                                                                    |                                                       |
|                                                                                                    |                                                                                                    | L                                                                                                    |                                                       |
|                                                                                                    | Ingresa tus da                                                                                                    | atos para iniciar sesión                                                                                                    |                                                       |
|                                                                                                    | Ingresa el usuario                                                                                                    | Correo electrónico                                                                                                    |                                                       |
|                                                                                                    | 43758423                                                                                                    | catamoralesbotero@gmail.c                                                                                                    |                                                       |
|                                                                                                    | ENMAR COR                                                                                                    |                                                                                                    |                                                       |
|                                                                                                    | ENVIRENCE                                                                                                    | INCO DE RECOPERACIÓN                                                                                                    |                                                       |
|                                                                                                    | Se está enviando un correc<br>cambi                                                                                                    | o electrónico con un enlace para que<br>es tu contraseña                                                                                                    |                                                       |
|                                                                                                    | Para volver al ini                                                                                                    | cio de sesión presiona aquí                                                                                                    |                                                       |
|                                                                                                    | Para volver at mit                                                                                                    | cio de sesion presiona aqui                                                                                                    |                                                       |
|                                                                                                    |                                                                                                    |                                                                                                    |                                                       |
|                                                                                                    |                                                                                                    |                                                                                                    |                                                       |
|                                                                                                    |                                                                                                    |                                                                                                    |                                                       |
|                                                                                                    |                                                                                                    |                                                                                                    |                                                       |
|                                                                                                    |                                                                                                    |                                                                                                    |                                                       |
|                                                                                                    |                                                                                                    |                                                                                                    |                                                       |
|                                                                                                    | al corros electrónico registro                                                                                                    | ada a idantifica al correa anviado nor la Al                                                                                                    | _<br>caldía do Mod                                    |
| <ul> <li>Ingresa</li> </ul>                                                                                                    | a al correo electrónico registra                                                                                                    | ado e identifica el correo enviado por la Al                                                                                                    | ∟<br>caldía de Med                                    |
| <ul> <li>Ingresa<br/>desde</li> </ul>                                                                                                    | a al correo electrónico registra<br>la dirección atención.ciudada                                                                                                    | ado e identifica el correo enviado por la Al<br>na@medellin.gov.co, en el correo se indi                                                                                | ∟<br>caldía de Med<br>ca las manera                   |
| <ul> <li>Ingresa<br/>desde</li> </ul>                                                                                                    | a al correo electrónico registra<br>la dirección <u>atención.ciudada</u><br>ycar la contrasoãa: por opla                                                                                                    | ado e identifica el correo enviado por la Al<br>na@medellin.gov.co, en el correo se indi                                                                                | 」<br>caldía de Med<br>ca las manera                   |
| <ul> <li>Ingresa desde recupe</li> </ul>                                                                                                    | a al correo electrónico registra<br>la dirección <u>atención.ciudada</u><br>rar la contraseña: por enlac                                                                                                    | ado e identifica el correo enviado por la Al<br>na@medellin.gov.co, en el correo se indi<br>ce directo o ingresando al portal Web                                       | 」<br>caldía de Med<br>ca las manera<br>de la Alcaldía |
| <ul> <li>Ingresa<br/>desde<br/>recupe<br/>Medel</li> </ul>                                                                                                    | a al correo electrónico registra<br>la dirección <u>atención.ciudada</u><br>erar la contraseña: por enlac<br>lín con cédula/NIT y usar esta                                                                                                    | ado e identifica el correo enviado por la Al<br>na@medellin.gov.co, en el correo se indi<br>ce directo o ingresando al portal Web<br>n contraseña provisional.          | 」<br>caldía de Med<br>ca las manera<br>de la Alcaldía |
| <ul> <li>Ingresa<br/>desde<br/>recupe<br/>Medel</li> </ul>                                                                                                    | a al correo electrónico registra<br>la dirección <u>atención.ciudada</u><br>erar la contraseña: por enlac<br>lín con cédula/NIT y usar esta                                                                                                    | ado e identifica el correo enviado por la Al<br>na@medellin.gov.co, en el correo se indi<br>ce directo o ingresando al portal Web<br>n contraseña provisional.          | 」<br>caldía de Med<br>ca las manera<br>de la Alcaldía |
| <ul> <li>Ingress<br/>desde<br/>recupe<br/>Medel</li> </ul>                                                                                                    | a al correo electrónico registra<br>la dirección <u>atención.ciudada</u><br>erar la contraseña: por enlac<br>lín con cédula/NIT y usar esta                                                                                                    | ado e identifica el correo enviado por la Al<br><u>ana@medellin.gov.co</u> , en el correo se indi<br>ce directo o ingresando al portal Web<br>a contraseña provisional. | 」<br>caldía de Med<br>ca las manera<br>de la Alcaldía |
| <ul> <li>Ingress<br/>desde<br/>recupe<br/>Medel</li> </ul>                                                                                                    | a al correo electrónico registra<br>la dirección <u>atención.ciudada</u><br>erar la contraseña: por enlac<br>lín con cédula/NIT y usar esta                                                                                                    | ado e identifica el correo enviado por la Al<br><u>ana@medellin.gov.co</u> , en el correo se indi<br>ce directo o ingresando al portal Web<br>a contraseña provisional. | 」<br>caldía de Med<br>ca las manera<br>de la Alcaldía |
| <ul> <li>Ingress<br/>desde<br/>recupe<br/>Medel</li> <li>Problemas</li> </ul>                                                                                                    | a al correo electrónico registra<br>la dirección <u>atención.ciudada</u><br>erar la contraseña: por enlac<br>lín con cédula/NIT y usar esta                                                                                                    | ado e identifica el correo enviado por la Al<br>ana@medellin.gov.co, en el correo se indi<br>ce directo o ingresando al portal Web<br>a contraseña provisional.         | 」<br>caldía de Med<br>ca las manera<br>de la Alcaldía |
| <ul> <li>Ingress<br/>desde<br/>recupe<br/>Medel</li> <li>Problema</li> </ul>                                                                                                    | a al correo electrónico registra<br>la dirección <u>atención.ciudada</u><br>erar la contraseña: por enlac<br>lín con cédula/NIT y usar esta                                                                                                    | ado e identifica el correo enviado por la Al<br>ana@medellin.gov.co, en el correo se indi<br>ce directo o ingresando al portal Web<br>a contraseña provisional.         | 」<br>caldía de Med<br>ca las manera<br>de la Alcaldía |
| <ul> <li>Ingress<br/>desde<br/>recupe<br/>Medel</li> <li>Problema</li> <li>Problema</li> <li>Ovido si of</li> </ul>                                                                                                    | a al correo electrónico registra<br>la dirección <u>atención.ciudada</u><br>erar la contraseña: por enlac<br>lín con cédula/NIT y usar esta                                                                                                    | ado e identifica el correo enviado por la Al<br>ana@medellin.gov.co, en el correo se indi<br>ce directo o ingresando al portal Web<br>a contraseña provisional.         | 」<br>caldía de Med<br>ca las manera<br>de la Alcaldía |
| Ingress     desde     recupe     Medel      Problema     Problema                                                                                                    | a al correo electrónico registra<br>la dirección <u>atención.ciudada</u><br>erar la contraseña: por enlac<br>lín con cédula/NIT y usar esta                                                                                                    | ado e identifica el correo enviado por la Al<br>ana@medellin.gov.co, en el correo se indi<br>ce directo o ingresando al portal Web<br>a contraseña provisional.         | 」<br>caldía de Med<br>ca las manera<br>de la Alcaldía |
| <ul> <li>Ingress<br/>desde<br/>recupe<br/>Medel</li> <li>Problemas</li> <li>Problemas</li> <li>Problemas</li> <li>Crede table</li> <li>Crede table</li> <li>Crede table</li> <li>Crede table</li> </ul>                                                                                                    | a al correo electrónico registra<br>la dirección <u>atención.ciudada</u><br>erar la contraseña: por enlad<br>lín con cédula/NIT y usar esta<br>al entra al sistema? De manus<br>contraseta                                                                                                    | ado e identifica el correo enviado por la Al<br>ana@medellin.gov.co, en el correo se indi<br>ce directo o ingresando al portal Web<br>a contraseña provisional.         | 」<br>caldía de Med<br>ca las manera<br>de la Alcaldía |
| <ul> <li>Ingress<br/>desde<br/>recupe<br/>Medel</li> <li>Problemas</li> <li>Problemas</li> <li>Problemas</li> <li>Cryst auto</li> <li>Cryst auto</li> <li>Cryst auto</li> <li>Cryst auto</li> <li>Cryst auto</li> </ul>                                                                                                    | a al correo electrónico registra<br>la dirección <u>atención.ciudada</u><br>erar la contraseña: por enlad<br>lín con cédula/NIT y usar esta<br>el entra al sistema? De manue<br>contraseta<br>el entra al sistema? De manue<br>contraseta                                                                                                    | ado e identifica el correo enviado por la Al<br>ana@medellin.gov.co, en el correo se indi<br>ce directo o ingresando al portal Web<br>a contraseña provisional.         | ∟<br>caldía de Med<br>ca las manera<br>de la Alcaldía |
| Ingress     desde     recupe     Medel      Problema     Problema     recupe     recupe     re                                                                                                    | a al correo electrónico registra<br>la dirección <u>atención.ciudada</u><br>erar la contraseña: por enlac<br>lín con cédula/NIT y usar esta                                                                                                    | ado e identifica el correo enviado por la Al<br>ana@medellin.gov.co, en el correo se indi<br>ce directo o ingresando al portal Web<br>a contraseña provisional.         | 」<br>caldía de Med<br>ca las manera<br>de la Alcaldía |
| Ingress     desde     recupe     Medel      Problema     verdenade      verdenade      verd                                                                                                    | a al correo electrónico registra<br>la dirección <u>atención.ciudada</u><br>erar la contraseña: por enlac<br>lín con cédula/NIT y usar esta<br>al entra al sistema? > materia<br>al entra al sistema? > materia<br>contraseta<br>anotes tratsata a contrase<br>contraseta<br>anotes tratsata a contrase<br>contraseta                                                                                                    | ado e identifica el correo enviado por la Al<br>ana@medellin.gov.co, en el correo se indi<br>ce directo o ingresando al portal Web<br>a contraseña provisional.         | 」<br>caldía de Med<br>ca las manera<br>de la Alcaldía |
| <ul> <li>Ingress<br/>desde<br/>recupe<br/>Medel</li> <li>Problemas</li> <li>Problemas</li> <li>Ovdo so O</li> <li>Ovdo so O</li></ul>                                                                                                    | a al correo electrónico registra<br>la dirección <u>atención.ciudada</u><br>erar la contraseña: por enlac<br>lín con cédula/NIT y usar esta<br>el entra al sistema? > maximi<br>al entra al sistema? > maximi<br>al entra al entra al en                                                                                                    | ado e identifica el correo enviado por la Al<br>ana@medellin.gov.co, en el correo se indi<br>ce directo o ingresando al portal Web<br>a contraseña provisional.         | 」<br>caldía de Med<br>ca las manera<br>de la Alcaldía |
| Ingress     desde     recupe     Medel      Problemas     werenereden      Overbanks     werenereden      Contented      Tommereden      Tommereden                                                                                                    | a al correo electrónico registra<br>la dirección <u>atención.ciudada</u><br>erar la contraseña: por enlac<br>lín con cédula/NIT y usar esta<br>el entra al sistema? > maximi<br>al entra al sistema? > maximi<br>al entra al entra al ent                                                                                                    | ado e identifica el correo enviado por la Al<br>ana@medellin.gov.co, en el correo se indi<br>ce directo o ingresando al portal Web<br>a contraseña provisional.         | 」<br>caldía de Med<br>ca las manera<br>de la Alcaldía |
| Ingress     desde     recupe     Medel      Problemar     recupe     Problemar     recupe     roturate     recupe     roturate     recupe     roturate     recupe     roturate     recupe     roturate     recupe     roturate     recupe     roturate     recupe     roturate     recupe     roturate     recupe                                                                                                    | a al correo electrónico registra<br>la dirección <u>atención.ciudada</u><br>erar la contraseña: por enlac<br>lín con cédula/NIT y usar esta<br>el entra al sistema? > meses:<br>atentesetis<br>electrosetis<br>electrosetis<br>electrosetis<br>electrosetis<br>electrosetis<br>electrosetis<br>electrosetis<br>electrosetis                                                                                                    | ado e identifica el correo enviado por la Al<br>ana@medellin.gov.co, en el correo se indi<br>ce directo o ingresando al portal Web<br>a contraseña provisional.         | ∟<br>caldía de Med<br>ca las manera<br>de la Alcaldía |
| <ul> <li>Ingress<br/>desde<br/>recupe<br/>Medel</li> <li>Probleman</li> <li>Probleman</li> <li>Probleman</li> <li>Civido su o<br/>Contantado</li> <li>Civido su o<br/>Contantado</li> <li>Civido su o<br/>Civido su o<br/>Civi</li></ul> | a al correo electrónico registra<br>la dirección <u>atención.ciudada</u><br>erar la contraseña: por enlac<br>lín con cédula/NIT y usar esta<br>al entra al sistema? > masse<br>autoseta<br>al entra al sistema? > masse<br>autoseta<br>al entra al entra al e | ado e identifica el correo enviado por la Al<br>ana@medellin.gov.co, en el correo se indi<br>ce directo o ingresando al portal Web<br>a contraseña provisional.         | ∟<br>caldía de Med<br>ca las manera<br>de la Alcaldía |

IN-GEHA-526, Versión 01.

**Código:** IN-GEHA-526

Versión: 01

### IN-GEHA Instructivo de Usuario para Recuperar la Contraseña del Portal Web del Distrito

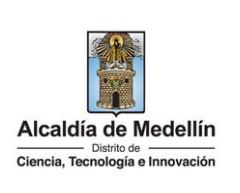

| contrasena por enlace directo: en el correo recibido desde                                                                                                    |
|----------------------------------------------------------------------------------------------------|
| dana@medellin.gov.co hace clic en la opción "Ir directamente al cambio de                                                                                                    |
|                                                                                                    |
|                                                                                                    |
| as D I (6270 ↔ 6-<br>Isistema? D Nexes: Σ @ 0                                                                                                    |
| WZB 1923 (sues flow) @ rs. 1                                                                                                    |
|                                                                                                    |
| tasifa yar ko geneanso in etika par que puede contaria.<br>Des de contarios                                                                                                    |
| A to Assuration das Medidants con tu cieducants() y usar faita contracende provisionent, lo que tu preferens                                                                                                    |
| And Zalah<br>Derd camber Alls zweisen diesen derder Verer werde 5 y 20 canceleren y centerer animeren y Hore gast es pareten combare en maydocollex y minicollex                                                                                                    |
|                                                                                                    |
| Vacabilità de Medellin<br>Secolo Carlo 44 52 - 155 Centra Administrato la Apagene - Pasco Mancael<br>Invesco e Anancola e ante a la se a la Una diventa Saccente 1800 et 1 544.                                                                                                    |
|                                                                                                    |
|                                                                                                    |
| ntraseña: digita la contraseña a modificar, esta debe tener minimo entre 8<br>y máximo 20 y debe tener al menos un número.<br>u nueva contraseña: digita nuevamente la contraseña a modificar.                                                                                                    |
| ntraseña: digita la contraseña a modificar, esta debe tener minimo entre 8<br>y máximo 20 y debe tener al menos un número.<br>u nueva contraseña: digita nuevamente la contraseña a modificar.                                                                                                    |
| ntraseña: digita la contraseña a modificar, esta debe tener minimo entre 8<br>y máximo 20 y debe tener al menos un número.<br>u nueva contraseña: digita nuevamente la contraseña a modificar.<br>n el botón "CAMBIAR CONTRASEÑA"                                                                                                    |
| ntraseña: digita la contraseña a modificar, esta debe tener minimo entre 8<br>y máximo 20 y debe tener al menos un número.<br>u nueva contraseña: digita nuevamente la contraseña a modificar.<br>n el botón "CAMBIAR CONTRASEÑA"<br>CAMBIAR CONTRASEÑA<br>n el botón "CAMBIAR CONTRASEÑA"                                                                                                    |
| ntraseña: digita la contraseña a modificar, esta debe tener minimo entre 8<br>y máximo 20 y debe tener al menos un número.<br>u nueva contraseña: digita nuevamente la contraseña a modificar.<br>n el botón "CAMBIAR CONTRASEÑA" CAMBIAR CONTRASEÑA<br>n el botón "CAMBIAR CONTRASEÑA" CAMBIAR CONTRASEÑA                                                                                                    |
| ntraseña: digita la contraseña a modificar, esta debe tener minimo entre 8<br>y máximo 20 y debe tener al menos un número.<br>u nueva contraseña: digita nuevamente la contraseña a modificar.<br>n el botón "CAMBIAR CONTRASEÑA"<br>CAMBIAR CONTRASEÑA<br>n el botón "CAMBIAR CONTRASEÑA"<br>Perticipa Transparencia Servicios a la Ciudadania Sala de prensa PQR50 Trámites y Servicios                                                                                                    |
| ntraseña: digita la contraseña a modificar, esta debe tener minimo entre 8<br>y máximo 20 y debe tener al menos un número.<br>u nueva contraseña: digita nuevamente la contraseña a modificar.<br>n el botón "CAMBIAR CONTRASEÑA"<br>CAMBIAR CONTRASEÑA<br>n el botón "CAMBIAR CONTRASEÑA"<br>Participa Transparencia Servicios a la Ciudadaria Sala de prema PQRSO Totentes y Servicios<br>traseña en la Alcaldía de Medellín                                                                                                    |
| ntraseña: digita la contraseña a modificar, esta debe tener minimo entre 8<br>y máximo 20 y debe tener al menos un número.<br>u nueva contraseña: digita nuevamente la contraseña a modificar.<br>n el botón "CAMBIAR CONTRASEÑA"<br>CAMBIAR CONTRASEÑA<br>n el botón "CAMBIAR CONTRASEÑA"<br>Participa Transparencia Servicios a la Cludadaria Sala de prensa PQR50 Trámitez y Servicios                                                                                                    |
| ntraseña: digita la contraseña a modificar, esta debe tener minimo entre 8<br>y máximo 20 y debe tener al menos un número.<br>u nueva contraseña: digita nuevamente la contraseña a modificar.<br>n el botón "CAMBIAR CONTRASEÑA"                                                                                                    |
| ntraseña: digita la contraseña a modificar, esta debe tener minimo entre 8<br>y máximo 20 y debe tener al menos un número.<br>u nueva contraseña: digita nuevamente la contraseña a modificar.<br>n el botón "CAMBIAR CONTRASEÑA"                                                                                                    |
| ntraseña: digita la contraseña a modificar, esta debe tener minimo entre 8<br>y máximo 20 y debe tener al menos un número.<br>u nueva contraseña: digita nuevamente la contraseña a modificar.<br>n el botón "CAMBIAR CONTRASEÑA"<br>CAMBIAR CONTRASEÑA<br>n el botón "CAMBIAR CONTRASEÑA"<br>Contraseña de lo de contraseña<br>ntraseña en la Alcaldía de Medellín<br>Hola, Catalina Por tu seguridad debes cambiar la contraseña<br>La contraseña debe terer minimo 8 caracteres y máximo 20, debe tener al menos un<br>número<br>Documento:<br>Nueva contraseña: |
|                                                                                                    |

| IN-GEHA-526, Versión 01. |                                                                                                    |
|--------------------------|----------------------------------------------------------------------------------------------------|
|                          | La impresión o copia magnética de este documento se considera "COPIA NO CONTROLADA". Sólo se garantiza la |
|                          | actualización de esta documentación en el sitio ISOLUCIÓN Alcaldía de Medellín.                           |

5

**Código:** IN-GEHA-526

Versión: 01

# IN-GEHA Instructivo de Usuario para Recuperar la Contraseña del Portal Web del Distrito

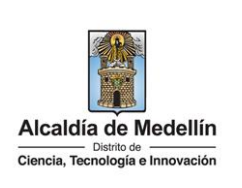

| • | Visualiza ventana "Cambia tu Contraseña en la Alcaldía de Medellín" con la siguiente información "La contraseña se cambió correctamente" y hace clic en el botón "CONTINUAR"                                                                                                    |
|---|----------------------------------------------------------------------------------------------------|
|   | continuar, quedando de esta manera la contraseña actualizada.                                                                                                    |
|   | Coperation of the second of the second       |
|   | Cambia tu Contraseña en la Alcaldia de Medellin                                                                                                    |
|   | La contraseña se cambió correctamente.                                                                                                    |
|   | CONTINUAR                                                                                                    |
| • | Cambiar la contraseña ingresando al Portal Web del Distrito Especial de Ciencia, Tecnología e Innovación de Medellín, <u>www.medellin.gov.co</u> : en la parte superior derecha, hace clic en la opción "Inicia sesión".                                                                                                    |
|   | Copciones de Accesibilidad     Copciones de Accesibilidad     Copciones de Accesibilidad     Copciones de Accesibilidad     Copciones de Accesibilidad     Copciones de Accesibilidad                                                                                                    |
|   | Académic de Medellín<br>Coment hendinger temmenten                                                                                                    |
| • | Visualiza ventana "Ingresa tus datos para iniciar sesión" e ingresa usuario (cédula/NIT) y digita la contraseña provisional enviada desde el correo <u>atención.ciudadana@medellin.gov.co</u> y hace                                                                                                    |
|   | clic en el botón "INGRESA" INGRESA.                                                                                                    |
|   | B         0         8         0         1         161270         ->         8.4           ¿Problemas al entrar al sistema?         2         3         -         -         -         -         -         -         -         -         -         -         -         -         -         -         -         -         -         -         -         -         -         -         -         -         -         -         -         -         -         -         -         -         -         -         -         -         -         -         -         -         -         -         -         -         -         -         -         -         -         -         -         -         -         -         -         -         -         -         -         -         -         -         -         -         -         -         -         -         -         -         -         -         -         -         -         -         -         -         -         -         -         -         -         -         -         -         -         -         -         -         -         -         -                                                                                                    |
|   | Orked studies<br>Containstance<br>Name enteringen op withdath to contrasted by your op generations of without parts optimized and the<br>Name entering of the contrasted by your optimized and the contrasted                                                                                                    |
|   | Concernent and a processing a subsection as a subsection as a subsection of the subsection of the subs |
|   | Apertamente.  Alcalella de Medalline Desución com al 142 - 151 Comminsion de Aduationes Desución com al 142 - 151 Comminsion de Aduationes Desución com al 142  |
|   | Alcaldia de Medellin                                                                                                    |
|   |                                                                                                    |

IN-GEHA-526, Versión 01.

| Versión: 01 | Recuperar la Contraseña del Portal Web<br>del Distrito | Alcaldía de Medellín<br>Distrito de<br>Ciencia, Tecnología e Innovación |
|-------------|--------------------------------------------------------|-------------------------------------------------------------------------|
|             | Ingresa tus datos para iniciar sesión                  |                                                                         |

.....

Visualiza ventana "Cambia tu Contraseña en la Alcaldía de Medellín" con la siguiente

Confirma tu nueva contraseña: digita nuevamente la contraseña a modificar.

La contraseña debe tener mínimo 8 caracteres y máximo 20, debe tener al menos un número

AMBIAR CONTRASEÑA

Nueva Contraseña: digita la contraseña a modificar, esta debe tener mínimo entre 8

Por tu seguridad debes cambiar la contraseña

Nueva contraseña:

.....

arencia Servicios a la Ciudadanía Sala de prensa PQRSD Trámites y Servicios

INGRESA

caracteres y máximo 20 y debe tener al menos un número.

Hace clic en el botón "CAMBIAR CONTRASEÑA"

Cambia tu Contraseña en la Alcaldía de Medellín

Hola, Catalina

Documento:

•••••

Confirma tu nueva contraseña:

información a diligenciar:

•

•

@ GOV.CO

Alcaldia de Medellin Clancia, Technique e Internación

IN-GEHA-526, Versión 01.

Código: IN-GEHA-<br/>526IN-GEHA Instructivo de Usuario para<br/>Recuperar la Contraseña del Portal Web<br/>del DistritoImage: Contraseña del Portal Web<br/>Distrito de Ciencia, Tecnología e Innovación

| <ul> <li>Visualiza ventana "Cambia tu Contraseña en la Alcaldía de Medellín" con la siguiente<br/>información "La contraseña se cambió correctamente" y hace clic en el botón "CONTINUAR"</li> </ul>                                                                                                    |
|----------------------------------------------------------------------------------------------------|
| <b>CONTINUAR</b> , quedando de esta manera la contraseña actualizada.                                                                                                    |
| Signover and Accessibilities and Accessibilities and Accessibiliti |
| Alcatdia de Modellin<br>Come turitadat evenanon Participa Transparencia Servicios a la Cludadania Sala de prensa PQRSD Trámites y Servicios                                                                                                    |
|                                                                                                    |
| Cambia tu Contraseña en la Alcaldía de Medellin                                                                                                    |
| La contraseña se cambió correctamente.                                                                                                    |
| CONTINUAR                                                                                                    |
|                                                                                                    |
| Tiempo promedio:     10 minutos                                                                                                    |
| Requisitos y documentos:                                                                                                    |
| • N/A                                                                                                    |
| Costos y pagos:                                                                                                    |
| Es gratuito.                                                                                                    |
| Decreto 2623 del 2009 Por el cual se crea el Sistema Nacional de Servicio al Ciudadano                                                                                                    |
|                                                                                                    |
| • Política de privacidad y condiciones de uso del sitio web del Distrito Especial de Ciencia, Tecnología e                                                                                                    |
| Innovación de Medellín <u>www.medellin.gov.co</u> .                                                                                                    |
| Requerde que:                                                                                                    |
| • Validar que toda la información diligenciada, tanto en el portal web del Distrito Especial de Ciencia                                                                                                    |
| Tecnología e Innovación como en las plataformas de pago, sean de uso confidencial e intransferible.                                                                                                    |
| • Al finalizar las transacciones de consulta y pago, cerrar las sesiones iniciadas y todas las ventanas abiertas                                                                                                    |
| con la información registrada.                                                                                                    |
| I ramites y servicios relacionados:                                                                                                    |
| N/A                                                                                                    |

IN-GEHA-526, Versión 01.